# **Oto Celepdr** +gov+tech

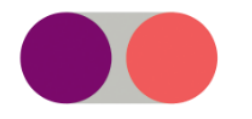

## Atendimento ao Novo Siaf Como abrir e consultar chamados pelo Portal

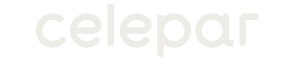

Para acessar o Portal de Atendimento ao Novo Siaf, clique no link a seguir (ou copie e cole em seu navegador):

https://www.cloudcervello.com.br/Celepar

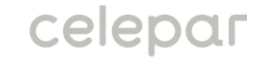

Você será redirecionado à tela de login a seguir. Após digitar seu login e senha, clique em "Entrar".

|                                           | Celepar<br>+gov+tech              |  |
|-------------------------------------------|-----------------------------------|--|
| Bem vindo!                                | Login                             |  |
| Digite seus dados para acessar o sistema. | Senha                             |  |
|                                           | Lembrar login     Recuperar senha |  |
|                                           | ENTRAR                            |  |

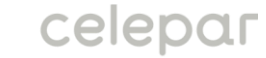

Você será redirecionado à tela inicial do portal. Para abrir um novo chamado, clique em "Registro ou Consulta de Chamados"

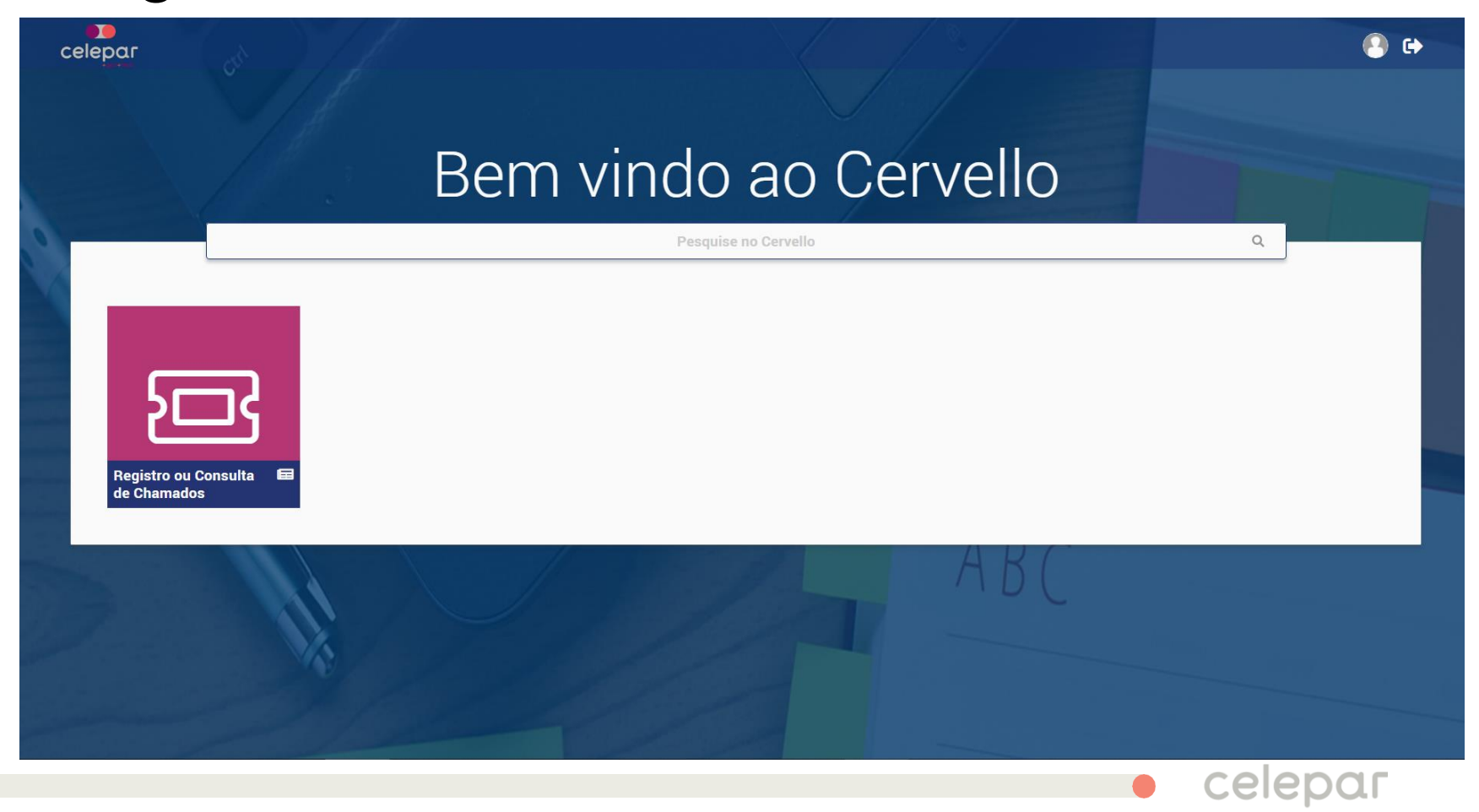

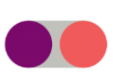

Você será redirecionado à tela de Registro ou Consulta de Chamados. Preencha os dados solicitados, anexe arquivos se necessário e em seguida clique em "Abrir Chamado".

| negisti o de Chamado                        | Específico     | Em Aberto | Resolvidos | Fechados | Em Abertos como Observador           |
|---------------------------------------------|----------------|-----------|------------|----------|--------------------------------------|
| * Telefone / Ramal                          |                |           |            |          |                                      |
| (41) 99661-6595                             |                |           |            |          |                                      |
| * Descrição do Probler                      | na ou Solicita | ção       |            |          |                                      |
|                                             |                |           |            |          |                                      |
|                                             |                |           |            |          |                                      |
| A                                           |                |           |            |          | A                                    |
| Anexo 1                                     |                |           |            |          | Anexo 2                              |
| Anexo 1<br>Ø e scolha um arquiv             | 0              |           |            |          | Anexo 2                              |
| Anexo 1<br>Ø e scolha um arquive<br>Anexo 3 | 0              |           |            |          | Anexo 2<br>Scolha um arqu<br>Anexo 4 |

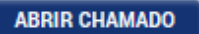

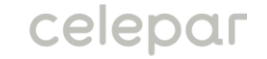

### Você receberá a seguinte mensagem no seu e-mail cadastrado, confirmando que seu chamado foi aberto.

Prezado (a) Usuario, seu chamado com a Equipe de SUPORTE do NOVO SIAF foi aberto com sucesso, abaixo seguem detalhes:

Nº do chamado: 303 Data de abertura: 09/04/2020 16:20 Descrição: Telefone / Ramal: (41) 99661-6595 Descrição do Problema ou Solicitação: Teste 29 (SLA)

Atenciosamente,

Equipe de Suporte - Novo <u>SIAF</u> Tel.: (41) 3235-8200 <u>atendimentonovosiaf@celepar.pr.gov.br</u>

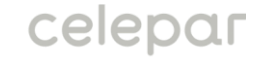

Para consultar seu chamado aberto, na tela inicial do portal, clique em "Registro ou Consulta de Chamados"

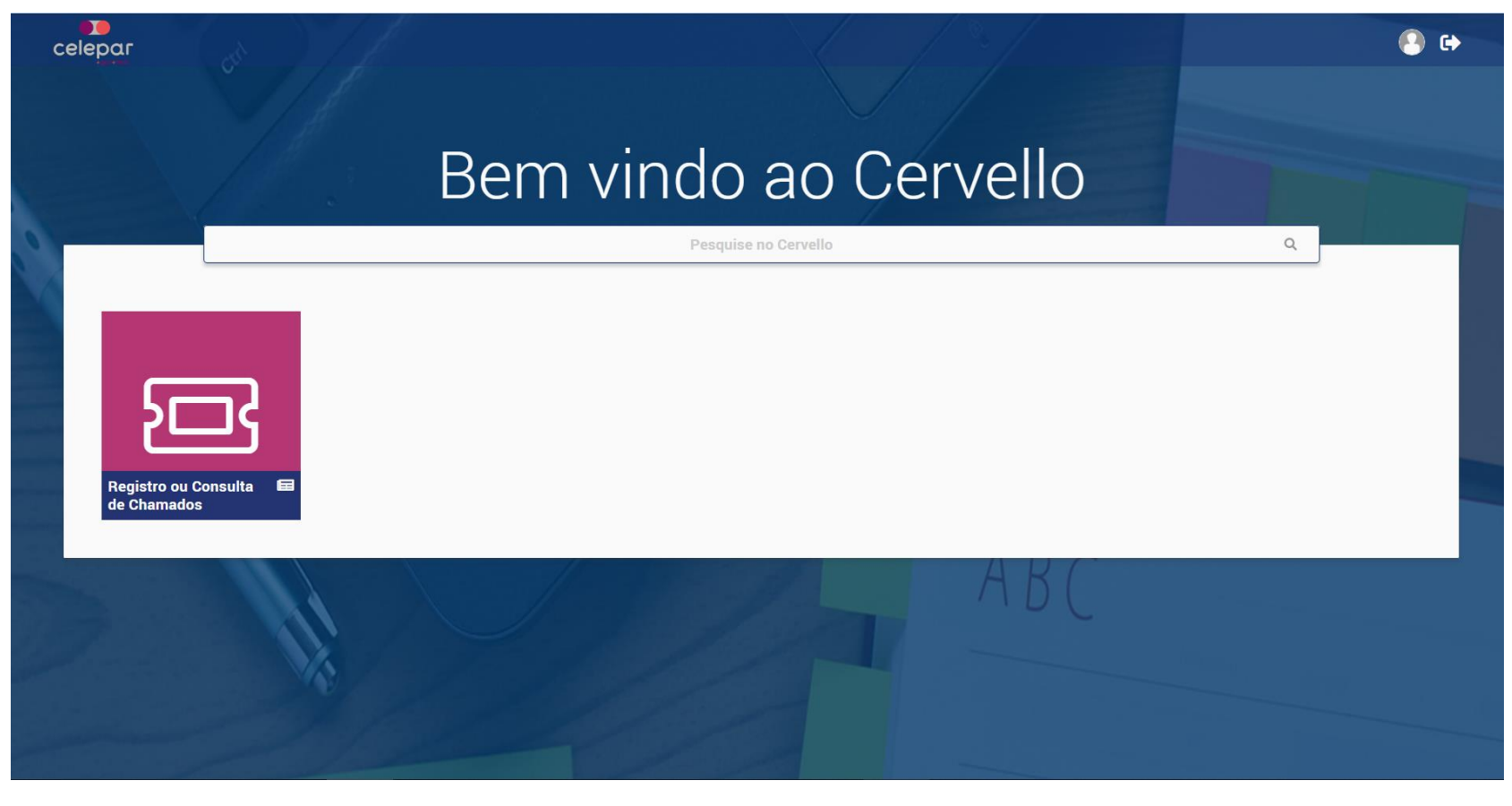

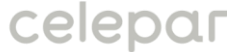

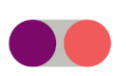

Você será redirecionado à tela de Registro ou Consulta de Chamados. Em seguida, clique na opção "Em Aberto" para visualizar os chamados abertos por você. Os chamados abertos por você que já estão Resolvidos ou Fechados podem ser consultados nas suas abas correspondentes. Na aba "Específico" é possível consultar um chamado pelo seu número.

egistro de Chamado Específico Em Aberto Resolvidos Fechados Em Abertos como Observador

#### ATUALIZAR

Chamados em Aberto

|   | Chamado 🕴 | ⇒ s | Solicitação | ¢ | Categoria | ¢ | Тіро         | ¢ | Descrição do Chamado                                                                         | ¢ | Estado 🗧       | ŧ | Data de Acionamento | ¢ | Data da Ultima Ação | ¢ |
|---|-----------|-----|-------------|---|-----------|---|--------------|---|----------------------------------------------------------------------------------------------|---|----------------|---|---------------------|---|---------------------|---|
| ľ | 303       | 3   | 03          |   | INCIDENTE |   | NOVO<br>SIAF |   | Telefone / Ramal: (41) 99661-6595<br>Descrição do Problema ou Solicitação:<br>Teste 29 (SLA) |   | EM ATENDIMENTO |   | 09/04/2020 16:20    |   | 13/04/2020 10:51    | ^ |
| ľ | 302       | 3   | 02          |   | INCIDENTE |   | NOVO<br>SIAF |   | Telefone / Ramal: (41) 99661-6595<br>Descrição do Problema ou Solicitação:<br>Teste 28 (SLA) |   | EM ATENDIMENTO |   | 09/04/2020 16:18    |   | 13/04/2020 10:54    | ł |
| ľ | 301       | 3   | 01          |   | INCIDENTE |   | NOVO<br>SIAF |   | Telefone / Ramal: (41) 99661-6595<br>Descrição do Problema ou Solicitação:<br>Teste 27 (SLA) |   | SEM            |   | 09/04/2020 16:16    |   |                     |   |
| ľ | 300       | 3   | 00          |   | INCIDENTE |   | NOVO<br>SIAF |   | Telefone / Ramal: (41) 99661-6595<br>Descrição do Problema ou Solicitação:<br>Teste 26 (SLA) |   | SEM            |   | 09/04/2020 16:14    |   |                     | ł |
| ľ | 295       | 2   | 95          |   | INCIDENTE |   | NOVO<br>SIAF |   | Telefone / Ramal: (41) 99661-6595<br>Descrição do Problema ou Solicitação:<br>Teste 25 (SLA) |   | EM ATENDIMENTO |   | 07/04/2020 11:10    |   | 08/04/2020 09:02    |   |
|   |           |     |             |   |           |   | ΝΟΛΟ         |   | Telefone / Ramal: (41) 99661-6595                                                            |   |                |   |                     |   |                     |   |

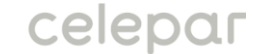

 Pra ver mais detalhes do chamado, clique no ícone ao lado do número do chamado (destacado em vermelho na figura abaixo)

295

295

INCIDENTE

| Registro de Chamado | Específico        | Em Aberto   | Resolvidos   | Fechados Em Abertos como Ob                                                         | bservador      |                |                     |                         |   |
|---------------------|-------------------|-------------|--------------|-------------------------------------------------------------------------------------|----------------|----------------|---------------------|-------------------------|---|
| ATUALIZAR           |                   |             |              |                                                                                     |                |                |                     |                         |   |
| Chamados em Aber    | to<br>Solicitação | ≜ Catagoria |              | Descrição do Chemedo                                                                | •              | Estado 4       | Data de Anionamento | ≜ Data da I litima Acão | • |
|                     | Solicitação       | • Categoria | NOVO         | Telefone / Ramal: (41) 99661-65                                                     | 595            | Estado         |                     |                         | ^ |
| 303                 | 303               | INCIDENTE   | SIAF         | Descrição do Problema ou Solic<br>Teste 29 (SLA)                                    | itação:        | EM ATENDIMENTO | 09/04/2020 16:20    | 13/04/2020 10:51        |   |
| <b>3</b> 02         | 302               | INCIDENTE   | NOVO<br>SIAF | Telefone / Ramal: (41) 99661-65<br>Descrição do Problema ou Solic<br>Teste 28 (SLA) | i95<br>itação: | EM ATENDIMENTO | 09/04/2020 16:18    | 13/04/2020 10:54        | 1 |
| <b>2</b> 301        | 301               | INCIDENTE   | NOVO<br>SIAF | Telefone / Ramal: (41) 99661-65<br>Descrição do Problema ou Solic<br>Teste 27 (SLA) | i95<br>itação: | SEM            | 09/04/2020 16:16    |                         |   |
| <b>2</b> 300        | 300               | INCIDENTE   | NOVO<br>SIAF | Telefone / Ramal: (41) 99661-65<br>Descrição do Problema ou Solic<br>Teste 26 (SLA) | i95<br>itação: | SEM            | 09/04/2020 16:14    |                         | l |

 NOVO
 Telefone / Ramal: (41) 99661-6595

 SIAF
 Descrição do Problema ou Solicitação:
 EM ATENDIMENTO
 07/04/2020 11:10
 08/04/2020 09:02

 Teste 25 (SLA)
 Teste 25 (SLA)
 08/04/2020 09:02
 08/04/2020 09:02

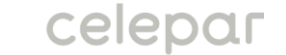

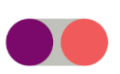

Será aberta a tela abaixo com os detalhes do chamado como ações, comentários e anexos. Nesta tela é possível incluir novos comentários e anexos no chamado.

|                                                                                                    |                                            |                                       | Descri                                         | çao do Chamado                                    | ŧ                             | Estado                             | 🔷 Data | a de Acionamento      | ) 🜲 Data da Ulti                        | ma Ação 🛛 🌲 |
|----------------------------------------------------------------------------------------------------|--------------------------------------------|---------------------------------------|------------------------------------------------|---------------------------------------------------|-------------------------------|------------------------------------|--------|-----------------------|-----------------------------------------|-------------|
| 303                                                                                                    | INCIDENTE                                  | NOVO SIAF                             | Telefone / Ramal: (41)<br>Descrição do Problem | ) 99661-6595<br>na ou Solicitação: Teste 2        | 29 (SLA)                      | EM ATENDIMENT                      | 0 09/0 | 4/2020 16:20          | 13/04/2020                              | 10:51       |
|                                                                                                    |                                            |                                       |                                                |                                                   |                               |                                    |        |                       |                                         |             |
| Comentários                                                                                                    |                                            |                                       |                                                |                                                   |                               |                                    |        |                       |                                         |             |
| omentário                                                                                                    |                                            |                                       |                                                |                                                   |                               |                                    |        |                       |                                         |             |
|                                                                                                    |                                            |                                       |                                                |                                                   |                               |                                    |        |                       |                                         |             |
|                                                                                                    |                                            |                                       |                                                |                                                   |                               |                                    |        |                       |                                         |             |
| ENVIAR COMENTÁRI                                                                                                    | O AO CHAMADO                               |                                       |                                                |                                                   |                               |                                    |        |                       |                                         |             |
| clusão de Anex                                                                                                    | 05                                         |                                       |                                                |                                                   |                               |                                    |        |                       |                                         |             |
| DOVO                                                                                                    |                                            |                                       |                                                |                                                   |                               |                                    |        |                       |                                         |             |
| B ESCOLHA UM A                                                                                                    | RQUIVO                                     |                                       |                                                |                                                   | ENVIAR ANEXO                  | AO CHAMADO                         |        |                       |                                         |             |
| Ø E SCOLHA UM A                                                                                                    | RQUIVO                                     |                                       |                                                |                                                   | ENVIAR ANEXO                  | AO CHAMADO                         |        |                       |                                         |             |
| e scolha um ai                                                                                                    | RQUIVO                                     |                                       |                                                |                                                   | ENVIAR ANEXO                  | NO CHAMADO                         |        |                       |                                         |             |
| ções do Chama<br>ID Ação                                                                                                    | RQUIVO<br>do<br>€                          | Data Inicio                           | o <del>\$</del>                                | Data Fim                                          | ENVIAR ANEXO                  | NO CHAMADO<br>Estado               | _      | \$                    | Descrição da Ação                       | \$          |
| escolha um a<br>ções do Chama<br>ID Ação<br>484                                                                                                    | RQUIVO<br>do<br>€<br>13/04                 | <b>Data Inicio</b><br>4/2020 10:51    | <b>⊳ ♦</b><br>13/04                            | Data Fim<br>1/2020 10:51                          | ENVIAR ANEXO                  | NO CHAMADO<br>Estado<br>ENDIMENTO  |        | <b>♦</b><br>Comentári | Descrição da Ação<br>o novo             | ¢           |
| Secolha um a<br>coñes do Chama<br>ID Ação<br>484                                                                                                    | RQUIVO<br>do<br>€<br>13/04<br>ado          | Data Inicio<br>4/2020 10:51           | <b>⊳                                    </b>   | <b>Data Fim</b><br>1/2020 10:51                   | ENVIAR ANEXO                  | NO CHAMADO<br>Estado<br>ENDIMENTO  |        | <b>♦</b><br>Comentári | Descrição da Ação<br>o novo             | \$          |
| Secolar um a<br>construction<br>construction<br>co | RQUIVO<br>do<br>13/04<br>ado               | Data Inicio<br>4/2020 10:51<br>rquivo | o <b>≑</b><br>13/04                            | Data Fim<br>1/2020 10:51                          | ENVIAR ANEXO                  | NO CHAMADO<br>Estado<br>TENDIMENTO | ¢      | <b>♦</b><br>Comentári | Descrição da Ação<br>o novo<br>Download | \$<br>\$    |
| FESCOLHA UM A<br>SPECIAL OF A CONTRACT<br>SPECIAL OF A CONTRACT<br>SPECI                                                                                                    | RQUIVO<br>do<br>13/04<br>ado<br>Ar<br>docx | Data Inicio<br>4/2020 10:51<br>rquivo | o <b>€</b><br>13/04                            | Data Fim<br>1/2020 10:51<br>♦<br>13/04/2020 10:53 | ENVIAR ANEXO<br>EM AT<br>Data | NO CHAMADO<br>Estado<br>ENDIMENTO  | \$     | ♦<br>Comentári        | Descrição da Ação<br>o novo<br>Download | ¢<br>\$     |

Caso tenha alguma dúvida sobre a abertura de chamados pelo portal, você pode enviar um email para o endereço abaixo:

#### duvidasatendimentonovosiaf@celepar.pr.gov.br

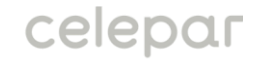